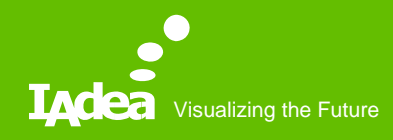

#### How to export Office 365 Calendar to ical format

Michelle

Sep. 2018

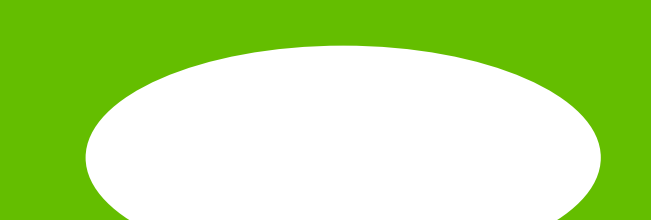

### Log In

#### 1. Log in Office 365 website https://outlook.office365.com/

| <pre>Microsoft Sign in comeone@example.com Cart access your account?</pre> |              |                                          |                    |
|----------------------------------------------------------------------------|--------------|------------------------------------------|--------------------|
| Sign in<br>someone@example.com<br>Cart access your account?                |              | Microsoft                                |                    |
| someone@example.com<br>Car't access your account?<br>Next                  |              | Sign in                                  |                    |
| Can't access your account?<br>Next                                         |              | someone@example.com                      |                    |
| Next                                                                       |              | Can't access your account?               |                    |
| Next                                                                       |              |                                          | Contraction of the |
|                                                                            |              | Next                                     | A CARA AND S.      |
|                                                                            | 15 TON I SHA | an an an an an an an an an an an an an a | 如在國際的國際的           |
|                                                                            |              |                                          | (20) 出现 14 25      |

### Go Calendar setting

#### 2. Choose the Calendar under your account

| III IAdea                            |        | Outlo    | ok             |          |                 |                |          |                                               |         | s o 🏟 ? ML                                            |
|--------------------------------------|--------|----------|----------------|----------|-----------------|----------------|----------|-----------------------------------------------|---------|-------------------------------------------------------|
| 🔎 Search Calendar                    | ⊕ N    | ew   🗸 🚦 | 🗄 Add caler    | ndar 🗸   | Interest        | ting calenda   | ars 🖸 S  | hare 🖶 Print                                  |         |                                                       |
| < September 2018 >                   | < >    | > Septe  | ember 20       | 018 🗸    |                 |                |          | Day Work week Week Month                      | Today   | Settings 2. Click setting icon                        |
| SMIWIES                              | Sunday | Monday   | Tuesday        | Wednesda | a Thursday      | Friday         | Saturday | Thursday, September 13, 2018                  | >>      | Search all settings                                   |
| 26 27 28 29 30 31 1<br>2 3 4 5 6 7 8 | 26     | 27       | 28             | 29       | 30              | 31<br>10a faf  | Sep 1    | 10:00a PM meeting<br>1 hour GotoMeeting       | 3       | Calendar appearance                                   |
| 9 10 11 12 13 14 15                  |        |          | noop no        |          | 10011111        | 100 1112       |          | 3:00p Sales meeting<br>2 hours Taipei, Taiwan |         | Choose how your calendar should look.                 |
| 16 17 18 19 20 21 22                 | 2      | 3        | 4              | 5        | 6               | 7              | 8        | 6:00p Internal meeting                        | t (Taiw | Automatic replies                                     |
| 23 24 25 26 27 28 29                 |        |          | 1:30p R8       |          | 10a PM ı        | 10a FAE        |          | S flours Raonslunginternational Airpor        |         | Create an automatic reply (Out of office)<br>message. |
| <b>30</b> 1 2 3 4 5 6                | 0      | 10       | 11             | 10       | 12              | 11.0           | 15 🔿     |                                               |         |                                                       |
| <ul> <li>Your calendars</li> </ul>   | . 9    | 10       | 1:30p R8       | 12       | 13 📿            | 14             | 15 👾     |                                               |         | Theme Default theme                                   |
| Calendar                             |        |          |                |          | +2              |                |          |                                               |         | Default theme                                         |
| C United States half                 | 16 🐡   | 17 戁     | 18             | 19       | 20              | 21             | 22       |                                               |         | Notifications                                         |
| United States non                    |        |          | 1:30p R8       |          | 10a PM ı        | 10a FAE        |          |                                               |         | On 🗸                                                  |
| Birthdays                            | 22     | 24       | 25             | 26       | 27              | 20             | 20       |                                               |         | Your app settings                                     |
| Other calendars                      | 23     | 24       | ∠⊃<br>1:30p R8 | 26       | ∠ /<br>10a PM i | 28<br>10a FAE⊥ | 29       |                                               |         | Office 365                                            |
| Pooplo's calondars                   |        |          | P              |          |                 |                |          |                                               |         | Calendar 3. Choose 'Calendar'                         |
| 1                                    | 30     | Oct 1    | 2              | 3        | 4               | 5              | 6        |                                               |         | Feople                                                |
|                                      |        |          | 1:30p R8       |          | 10a PM 1        | 10a FAE        |          |                                               |         |                                                       |
|                                      |        |          |                |          |                 |                |          |                                               |         | IIIX ZH                                               |

### Get iCal Link

1. C

#### 3. Choose the Calendar under your account

| I <sub>A</sub> dea                                                                      | Outlook                                                                                                    |                                                                            | M |
|-----------------------------------------------------------------------------------------|----------------------------------------------------------------------------------------------------|----------------------------------------------------------------------------|---|
| ⊖ Options                                                                               |                                                                                                    | Settings                                                                   | × |
| Shortcuts<br>General                                                                    | R Save X Discard                                                                                                    | Settings                                                                   |   |
| ▶ Mail<br>∡ Calendar                                                                    | Calendar publishing                                                                                                    | Search all settings                                                        | Q |
| <ul> <li>Personalization</li> <li>Calendar appearance</li> <li>Weather</li> </ul>       | You can publish a calendar. Use an HTML link if you want recipients to view the calendar in a browser or an ICS link if you want them to subscribe.                                                                                                    | Calendar appearance<br>Choose how your calendar should look.               |   |
| <ul> <li>Automatic processing<br/>Events from email<br/>Invitations</li> </ul>          | Calendar  Select permissions Full details 2. Choose 'Limited details' or 'Full Details'                                                                                                    | Automatic replies<br>Create an automatic reply (Out of office)<br>message. |   |
| <ul> <li>Notifications</li> <li>Reminders</li> <li>Text message notification</li> </ul> | HTML         https://outlook.office365.com/owa/calendar/d45d287b23964dea8c783916a0f77f99@lddea.com/3847516064264238a9d630df           ICS         https://outlook.office365.com/owa/calendar/d45d287b23964dea8c783916a0f77f99@lddea.com/3847516064264238a9d630d | Theme<br>Default theme                                                     | ~ |
| Calendar publishing                                                                     | Open link in new window<br>Open link in incognito window                                                                                                    | Notifications<br>On                                                        | ~ |
| Calendar publisł                                                                        | Copy link address Inspect 3. Right click mouse to copy the iCal link                                                                                                    | Your app settings<br>Office 365<br>Mail<br>Calendar<br>People              |   |

## Use iCal on SignApps Express

4. In ConfRoom widget, paste iCal link to ical.

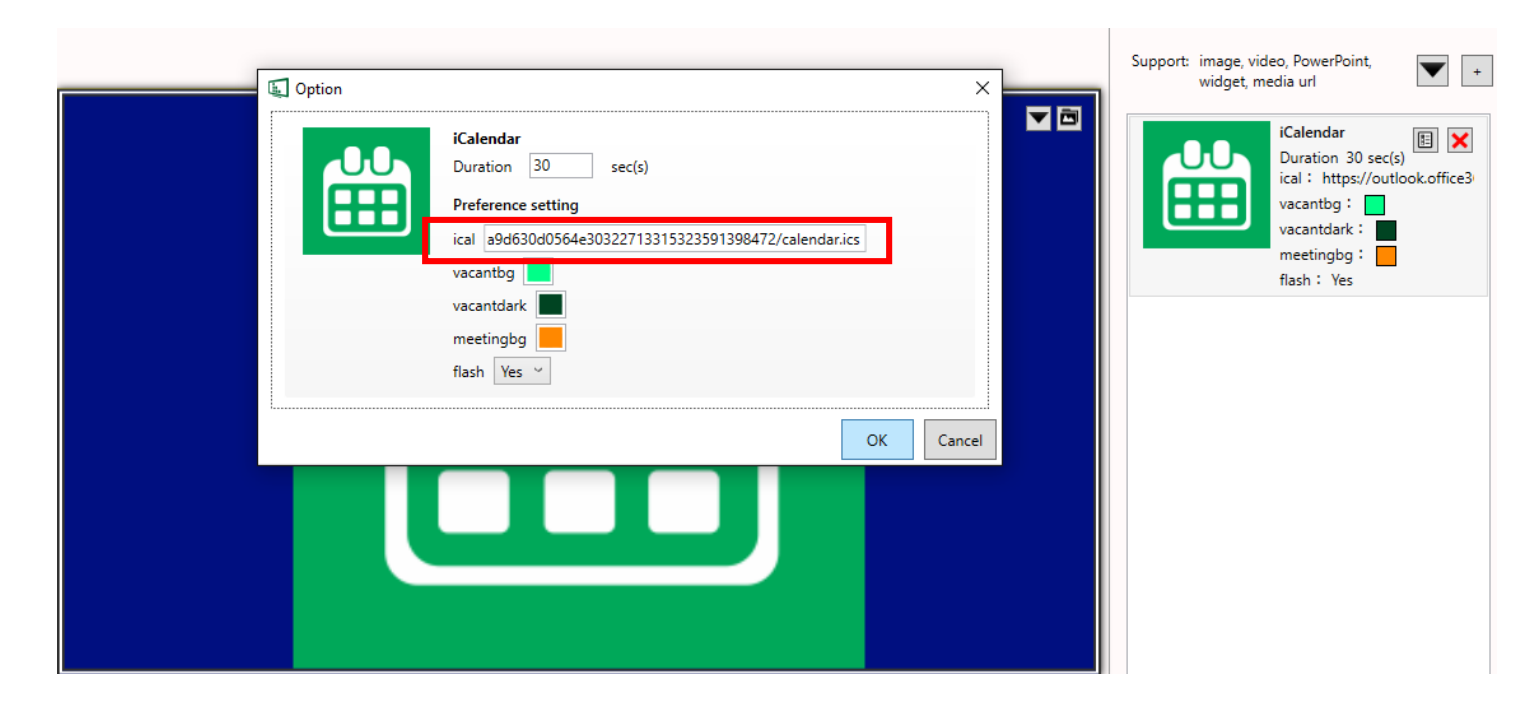

#### **Screen shot of Device**

5. The information of current meeting and next meeting show on the screen.

# Sales meeting Thu Sep 13, 2018 4:43am (Ends in 16 m 54 s) Next up: Internal meeting Thu Sep 13, 2018 6:00am